Portal iNode 马光彬 2014-03-19 发表

## iNode防破解特性配合禁用多网卡功能实现禁止WiFi共享的配置案例

#### 一、组网需求

一般情况下,终端用户必须通过身份认证/安全认证,才能正常访问网络。但是在学校很大一部分都是学生在使用网络,由于绝大部分学校对学生使用网络是需要收费的,学生为了节省这一部分费用,经常会使用代理软件等,只要有一个帐号通过UAM认证,其他人就可以使用网络,为了阻止此类非法用户使用网络,iMC UAM提供了客户端防破解方案,通过iNode、iMC UAM、H3C的设备相互配合阻止非法的客户端接入网络。在此方案中,需要在UAM中配置客户端管理中心。

- 二、组网图
- 无。
- 三、配置步骤
- 1、iMC侧配置

1.1 选择"用户"页签,单击左侧导航树中的接入策略管理>>业务参数配置>>系统配置>>业务 参数配置菜单项,进入业务参数配置页面,启用"客户端防破解"

· 客户端防破解: 该参数启用后,用户使用配置了"仅限iNode客户端"的服务进行认证时,用户只能使用iNode PC客户端认证接入,使用其他客户端将认证失败或不能正常在线。进行客户端防破解时,需要在"用户>>接入策略管理>>业务参数配置>>系统配置>>客户端防破解配置"增加客户端管理中心并生效。该功能仅限与HP A series或H3C设备配合。

| 系统参数配置       |    |     |             |           |
|--------------|----|-----|-------------|-----------|
| 老们封阔纲基(分钟)。  | 30 | 0   | 认证规定时长(砂)*  | 8 (T      |
| 施入时控预算天教(天)* | 3  | Ø   | 最大会词时代(秒)*  | 85400     |
| 流量统计单位(字节)。  | 1  | 1   | 剩余流量单位(字节)。 | 1         |
| 霍户阔防被解       | 麻用 | • @ | 晋户诸最低版本 *   | 5 20-0408 |
| 双机分量         | MA | • 💿 | NAS控制编口号。   | 1812      |
| 用户认证防攻击      | 间用 | • @ | 用户名前编码执方式   | /E411 - @ |

如果是portal认证方式,需要同时进入用户>>接入策略管理>>Portal服务管理>>设备配置> >端口组信息配置页面,portal端口组下开启"客户端防破解"。

| 第 用户> 推入策略管理                       | > Portai服务管理 | > 设备配置 > 诫口相信息配置 | > 俗改讓口組信息 |  |
|------------------------------------|--------------|------------------|-----------|--|
| Participation of the second second |              |                  |           |  |

| 始改滿口組信題   |              |           |                      |
|-----------|--------------|-----------|----------------------|
| 補口組名*     | 192.168.10.1 | 提示语言 *    | 构造检测 -               |
| 开始端口"     | 0            | 终止端口"     | 222222               |
| 协议类型"     | HTTP ~       | 快速认证*     | <b>否</b> •           |
| 是否NAT。    | 四            | 错误遗语。     | 是 -                  |
| 认证方式。     | PAPikie -    | 炉地址组"     | 192.168.10.1 +       |
| 心跳间隔(分钟)* | 10           | 心跳起时(分钟)* | 30                   |
| 用户线名      |              | 满口语描述     |                      |
| 无感知认证     | 不支持 -        | 客户;制防破船。  | 是 •                  |
| 用户属性类型    | -            | 耕省认证页面    | PC - index_guest): + |

1.2 接入策略选择"仅限iNode客户端"、"禁用多网卡",同时根据需要选择"禁止开设代理服务器", "禁止IE设置代理"等功能。违规处理模式根据需要选择下线或监控。

| 用户 > 推入解略管理 > 接入解略管理 > 经沿行                         | () MHE                                |                      | (Dh                         |
|----------------------------------------------------|---------------------------------------|----------------------|-----------------------------|
|                                                    |                                       |                      |                             |
| Mill Windowsbill Shig Pilg                         | □ 献用LinuxMacOS初志解音户属<br>自动垂连网络小钟)30 ・ | MLGH02P8U<br>80%3/h3 |                             |
| 法最处理模式 ④下线 〇曲拉 -                                   |                                       |                      |                             |
| ☑ 算止开设代理账券書<br>☑ 算止认证码卡载置多产地址<br>□ 基用VIIWare USB服务 | ■ 基止运行器代理<br>● 基止运行器化理<br>■ 基止在虚拟机中运行 | 家社出版相容的MAC地址         | □禁用多操作系统<br>□禁用vMWare NAT服务 |
| 中地址获取方式                                            | ④不禁制 〇 必须种志设置 〇 必须动态研究                |                      |                             |

### 1.3 配置iNode管理中心

(1) 在一台独立的服务器 (或者PC,不建议直接在UAM服务器上) 安装iNode 管理中心, IP地址172.16.0.20,需要与UAM服务器 (172.16.0.22) 正常通信。

| 2月17) 至台(V) Larpage(L) 新<br>18日 - 19日 - 190 - 190 - 190 | 10 00<br>10 00                                                                                                    |                                   |
|----------------------------------------------------------------------------------------------------|----------------------------------------------------------------------------------------------------|-----------------------------------|
| <ul> <li>iSode管理中心</li> <li>資产/施定制</li> <li>空制间自动升级</li> <li>新約4管理</li> </ul>                                                                                                    | <ul> <li>第戶施設制</li> <li>通送择本次定制的缺省配置</li> <li>关于 istede管理中心</li> </ul>                                                                                                    | 3                                 |
| <ul> <li></li></ul>                                                                                                    | 产品値型<br>その地帯理中心<br>数本: Node PC 7.0 (E0104)<br>新校道理<br>14 40C<br>新校振興 (1) 2004-2013 杭州体三連信技术有限公司・保留                                                                                                    | 件。<br>Of 1数002.1-协议<br>和协议<br>品协议 |
|                                                                                                    | - (初代約)。<br>- (初代約)。<br>- (初代約)<br>- (初代約)。<br>- (初代約)<br>- (初代約)。<br>- (初代約)<br>- (初代約) |                                   |
|                                                                                                    | 单击<高级定制>进行更多功版和界面定制。<br>单击<完成>,完成本次容户域定制。                                                                                                    | <u>高級定制</u> 完成                    |

(2) 选择"用户"页签,单击左侧导航树中的接入策略管理>>业务参数配置>> 系统配置菜单项,进入系统配置页面。

| ineral E               |                    |                          |          |       |
|------------------------|--------------------|--------------------------|----------|-------|
| 模板名称                   |                    | Rif                      |          | NZ    |
| 系统创制政策                 |                    | 系统提供业务相关的案例影台信息          |          | 0.0   |
| 策略服务器长数配置              |                    | <b>碱脂除务器及安全管理相关的世数信息</b> |          | 00    |
| 终端管理世界政策               |                    | 终端管理的很关键置                |          | 00    |
| UAIN运行日志参救配置           |                    | 歐國系統运行环境相关參救             |          | 00    |
| 用户密码控制策略截置             |                    | 配置用户密码的控制演奏              |          | 00    |
| 受迫权思                   |                    | 兼發业务的线等相关信息              |          | 00    |
| 8号自动销户权置               |                    | 系统模糊各个参数的设置情况,为务号进行自由    | 加中地理・    | 0.0   |
| PEAP认证地控制图             |                    | 截置PEAP认证相应相关参数           |          | 00    |
| 王统定位参考政置               |                    | 配置无规定位的相关参数              |          | 00    |
| 用户上下线通知参数数置            |                    | 用户上下统通知相关的参数信息           |          | 00    |
| E PHRINIERA2           |                    | 配置専門論管理中心                |          | 0.    |
| 代理服务器检测部数              |                    | INOSH客户编绘则主机是否自用代理服务器的参  | atr.     | 00    |
| (3) 点击"                | 客户端防破解配            | 置"对应的配置链接,进              | 入客户端防破解香 | 记置页面。 |
| SI 用户 > 抱入漏暗管理 > 业/    | 的复数配置。 系统配置 > 有户间的 | 就解放置                     |          |       |
| A210 \$198             |                    |                          |          |       |
| 19焼酎 0                 | 会注。                | <b>i</b> ta ≎            | 生效       | 50 I  |
| # MERITIA # PHANCE # . |                    |                          |          |       |

(4) 单击<增加>按钮,进入客户端管理中心增加页面,填写iNode管理中心IP 地址和备注,单击<确定>按钮保存设置。

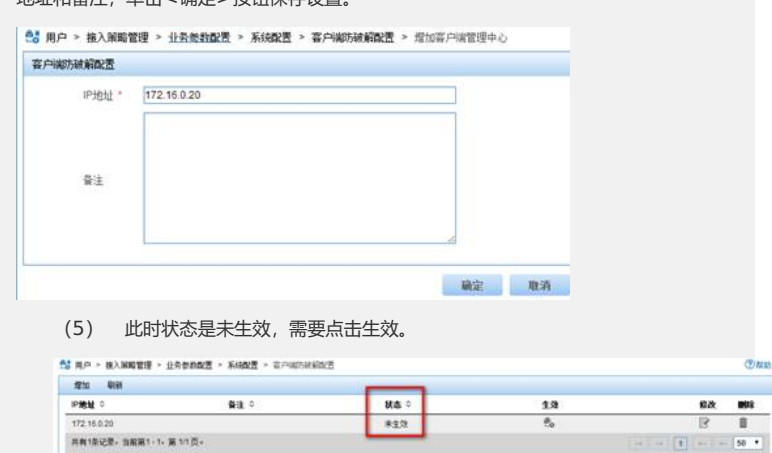

(6) 点击客户端管理中心IP列表中的"生效"图标,生效成功后客户端管理中心的 状态更新为"已生效"。在使用防破解功能前,应确保对应客户端管理中心为"已生效"状态

| fizta Aliak |     |      |            |     |
|-------------|-----|------|------------|-----|
| PREMIO      | 会通り | Na o | 1.9        | 82. |
| 172 16 0 20 |     | 已生效  | <u>e</u> , | 8 1 |

# 2、接入设备配置

正确配置radius方案后,要实现防破解功能,接入设备的认证方案对应的服务类型必须为eatend ed,如果是802.1x认证,则必须开启握手报文的安全扩展功能。下面(2)和(3)仅仅是针对 802.1x认证进行的配置。

 接入设备上配置认证方案 (Radius Scheme) 对应的服务类型必须为extended system-view

[Sysname] radius scheme test

[Sysname-radius-test] server-type extended(2) 在正确配置了802.1x认证的情况下,开启握手报文的安全扩展功能

假设用户连接设备的Ethernet1/0/5,则需要在以太网端口视图下配置如下命令。

system-view

[Sysname] interface Ethernet 1/0/5

[Sysname-Ethernet1/0/5] dot1x handshake secure

如果要关闭防破解功能,只需在以太网端口视图下执行如下命令。

[Sysname-Ethernet1/0/5] undo dot1x handshake secure

(3) 在正确配置了802.1x认证的情况下,部分设备需要在全局配置视图启用握手(如果设备支持该命令请启用,如果设备不支持不需要配置该命令),执行如下命令。 [Sysname] dot1x handshake enable

如果要关闭防破解功能,只需在全局视图执行如下命令。

- [Sysname] undo dot1x handshake enable
- 四、测试结果:
- 1、使用未经破解的客户端测试

(1) 查看计算机管理>>设备管理器>>网络适配器,除认证网卡Intel(R) Centrino(R) Adva nced-N 6205 #2之外还有3个网卡。

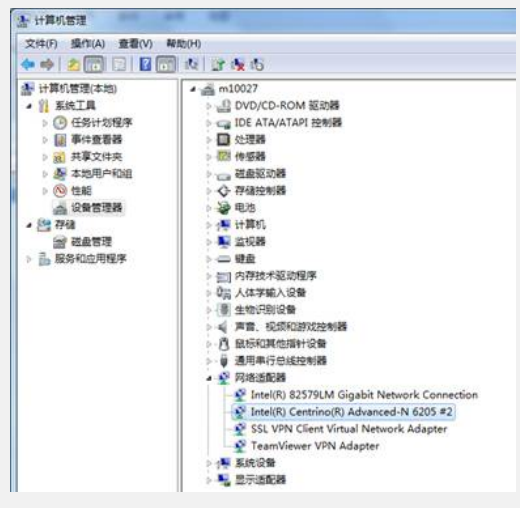

(2)为避免影响多网卡检测,定制iNode客户端时,将这三个网卡忽略。

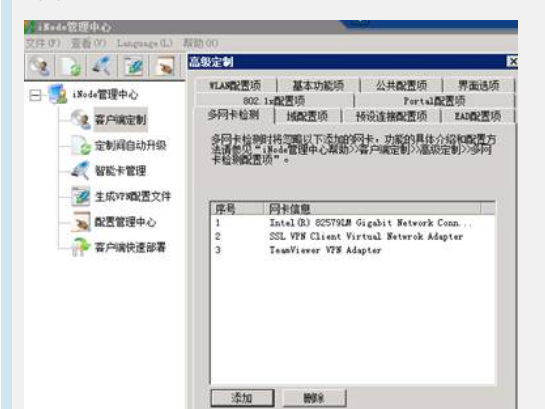

(3) 新建portal连接, 认证成功上线

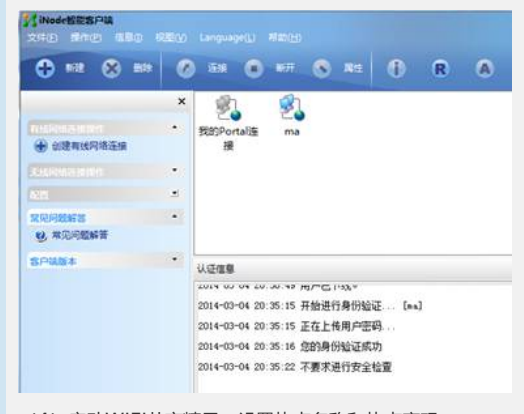

<sup>(4)</sup> 启动WIFI共享精灵,设置热点名称和热点密码。

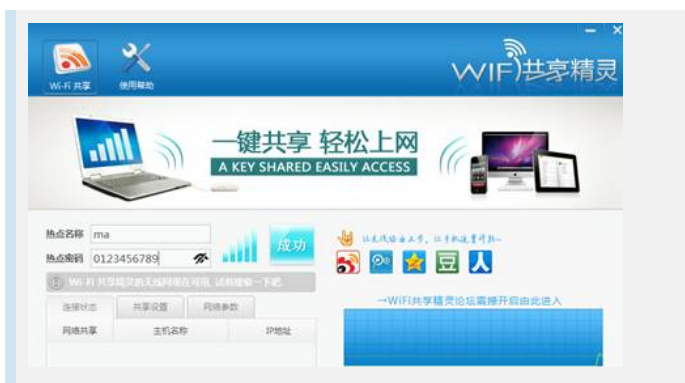

(5) 查看计算机管理>>设备管理器>>网络适配器,多出一个虚拟网卡: Microsoft Virtual WiFi Miniport Adapter。

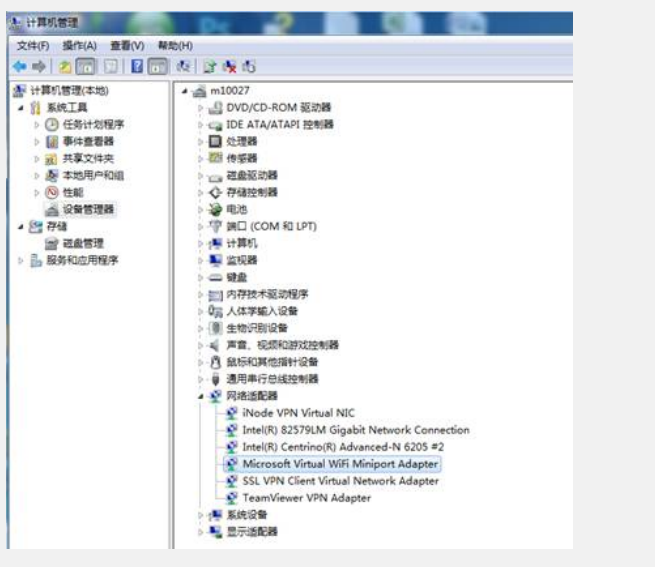

(6) 经过十几秒, 提示禁用多网卡检测不通过, 强制下线。此时, 禁用多网卡成功。

| (Nodel)(15:19)<br>文(F)(1) 昭和(1) 昭和(1) F(王)(2) Languaget(2) 解取(1)                                                                                                  |     |                                                                                                    |  |  |  |
|----------------------------------------------------------------------------------------------------|-----|----------------------------------------------------------------------------------------------------|--|--|--|
| 🕀 888 🛞 889                                                                                                    | C   | ER 🔿 HE 🗞 NS 🚺 R A                                                                                                    |  |  |  |
| <ul> <li>○ (1995年1月1日)</li> <li>● (1995年1月1日)</li> <li>● (1995年1日)</li> <li>○ (1995年1日)</li> <li>○ (1995年1日)</li> <li>○ (1995年1日)</li> <li>○ (1995年1日)</li> </ul> | × • | 受到 受到<br>预约Portal语 ma<br>接                                                                                                    |  |  |  |
| 5/48/#                                                                                                    |     | 以注電息     2014-03-04 20:35:18 2019(10):25:18 2019(10):25:18 2019(10):25:18 2019(10):25:18 2019(10):25:20 不要求进行安全检查     2014-03-04 20:35:23 禁用身份科检测不通过,将强制用户下续。     2014-03-04 20:36:33 用户包下线。 |  |  |  |

2、使用破解后的客户端测试

(1) 本案例使用的破解客户端是平顶山学院提供的iNode5.2一键破解版, iNode 5.1 E0301 破解后版本变成了iNode PC 5.2 E0408。

| Carck                     | 2013/5/10 10:30  | 文件            | 1 KB      |
|---------------------------|------------------|---------------|-----------|
| iNode.vif                 | 2013/5/10 10:30  | VIF 文件        | 1 KB      |
| 速 iNode5.2—键破解.EXE        | 2013/9/7 21:30   | 应用程序          | 146 KB    |
| 🗾 iNodeMon.exe            | 2014/3/4 20:53   | 应用程序          | 1 KB      |
| iNodeSetup5.1 (E0301).exe | 2012/10/10 15:00 | 应用程序          | 47,459 KB |
| 📰 WlanTest.exe            | 2014/3/4 20:53   | 应用程序          | 1 KB      |
| 破解步骤.txt                  | 2013/9/7 22:13   | Text Document | 1 KB      |
| ● 虚拟网卡设置.EXE              | 2013/9/7 21:39   | 应用程序          | 146 KB    |

(2)破解客户端认证时,提示:无效的客户端版本,请使用管理员指定版本的客户端认证,并在 连接属性中选择"上传客户端版本"。

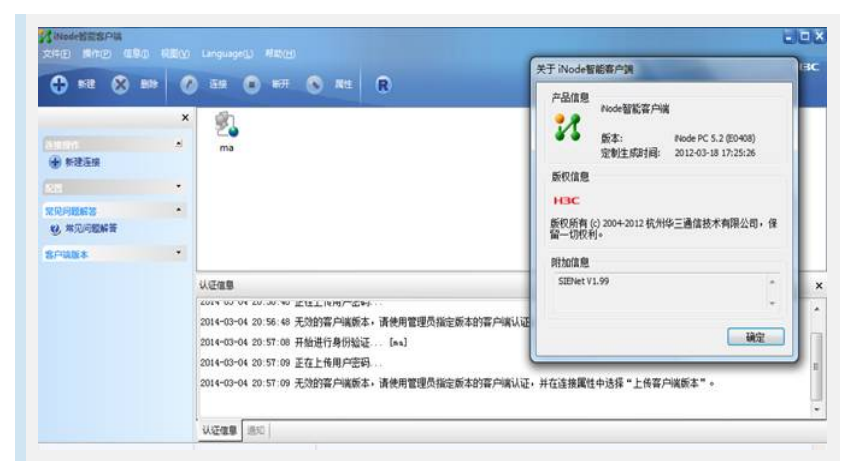

(3) 查看连接属性,"上传客户端版本"是灰选的。此时,客户端防破解成功。

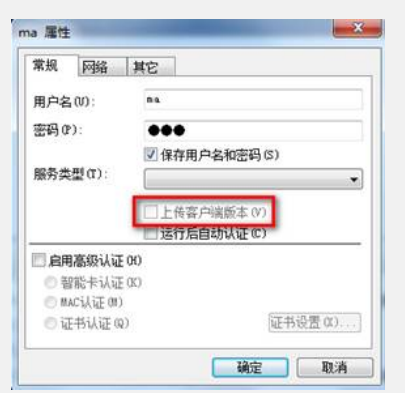

#### 五、注意事项

(1)防破解功能需要iMC、接入设备和iNode客户端三方配合实现,有一方不支持防破解功能,就不能实现防破解。因此 请注意iMC、接入设备和iNode客户端的防破解版本。具体支持防破解特性的设备请向设备侧确认。

(2)多网卡检测功能的实现需要iMC、设备和客户端三方面同时配合,有一方不支持多网卡检测功能,就不能实现多网卡 检测功能。

(3) iNode管理中心版本要与iNode客户端版本一致。